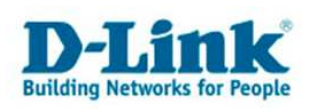

## Drahtlosnetzweke verwalten

Falls Sie mit Ihrem Rechner mehrere Drahtlosnetzwerke als Profile abgelegt haben, können Sie diese folgendermaßen verwalten.

1. Rufen Sie die Windows Systemsteuerung auf.

Klicken Sie auf Start und je nachdem, ob Ihr Startmenü im Vista oder Classic-Look eingestellt ist, erscheint folgendes Bild. Rufen Sie dort die Systemsteuerung auf.

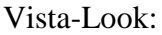

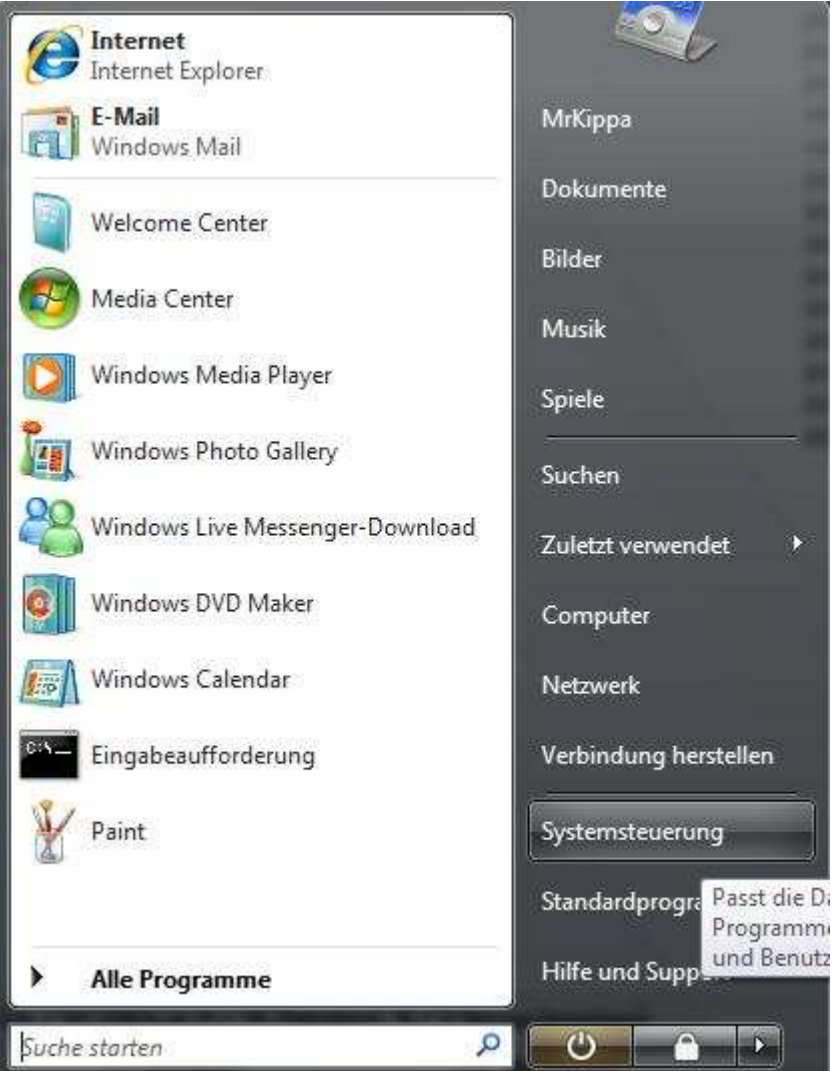

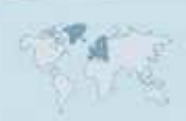

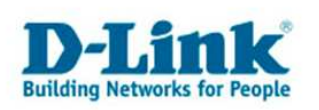

| <ul> <li>Standardprogramme</li> <li>Windows Update</li> <li>WinRAR</li> <li>Programme</li> <li>Dokumente</li> <li>Dokumente</li> <li>Einstellungen</li> <li>Systemsteuerung</li> <li>Suchen</li> <li>Hilfe und Support</li> <li>Hilfe und Support</li> <li>Ausführen</li> <li>Bietet Optionen zum Anpassen der Darstellung un<br/>Funktionalität des Computers, zum Hinzufügen b<br/>Entfernen von Programmen und zum Einrichten v<br/>Netzwerkverbindungen und Benutzerkonten.</li> </ul>                                                                                                    | Cla | ssic-Look:                                    |   |                     |                                                                                                    |
|----------------------------------------------------------------------------------------------------|-----|-----------------------------------------------|---|---------------------|----------------------------------------------------------------------------------------------------|
| <ul> <li>Programme</li> <li>Dokumente</li> <li>Einstellungen</li> <li>Systemsteuerung</li> <li>Suchen</li> <li>Hilfe und Support</li> <li>Hilfe und Support</li> <li>Ausführen</li> <li>Bietet Optionen zum Anpassen der Darstellung un<br/>Funktionalität des Computers, zum Hinzufügen b<br/>Entfernen von Programmen und zum Einrichten v<br/>Netzwerkverbindungen und Benutzerkonten.</li> </ul>                                                                                                    |     | Standardprogramme<br>Windows Update<br>WinRAR |   |                     |                                                                                                    |
| P       Suchen       Image: System steuerung         P       Suchen       Image: System steuerung         Image: System steuerung       Image: System steuerung         Image: System steuerung       Image: System steuerung <th></th> <th>Programme<br/>Dokumente</th> <th>•</th> <th>200</th> <th></th> |     | Programme<br>Dokumente                        | • | 200                 |                                                                                                    |
|                                                                                                    |     | Suchen<br>Hilfe und Support<br>Ausführen      | • | 2<br>19<br>19<br>10 | Systemsteuerung           Netzwe         Bietet Optionen zum Anpassen der Darstellung und<br>Funktionalität des Computers, zum Hinzufügen bzw.<br>Entfernen von Programmen und zum Einrichten von<br>Tasklei           Tasklei         Netzwerkverbindungen und Benutzerkonten. |

2. Wählen Sie auf der linken Seite die "Klassische Ansicht" aus und rufen Sie das "Netzwerk- und Freigabecenter auf.

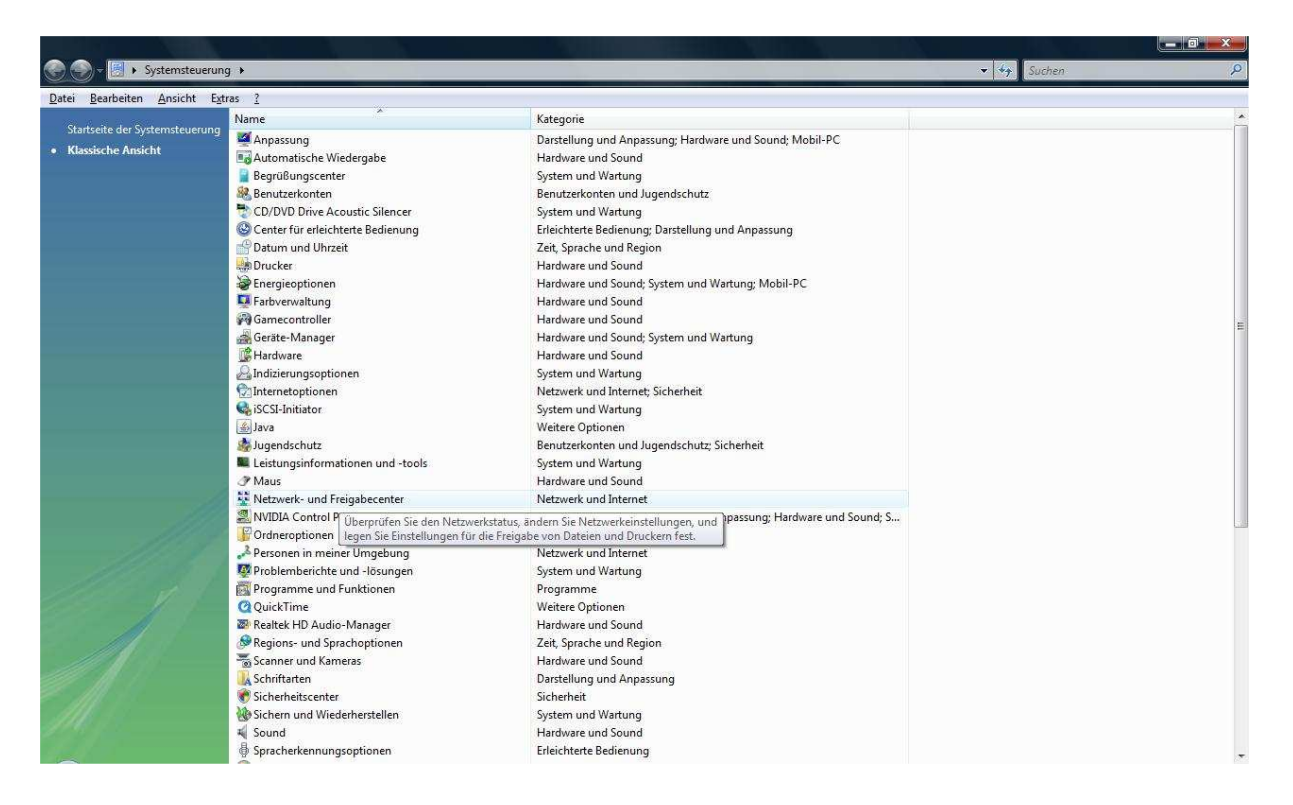

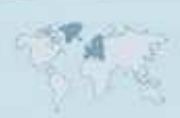

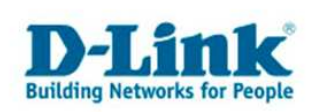

3. Auf der Linken Seite rufen Sie "Drahtlosnetzwerke verwalten" auf.

| 📀 🕢 – 😟 🕨 Systemsteuerung                                                      | Netzwerk- und Freigabecenter                                                     |          |                          | ✓ <sup>4</sup> y Suchen | ¢. |
|--------------------------------------------------------------------------------|----------------------------------------------------------------------------------|----------|--------------------------|-------------------------|----|
| <u>Datei B</u> earbeiten <u>A</u> nsicht E <u>x</u> tra                        | s <u>?</u>                                                                       |          |                          |                         |    |
| Aufgaben<br>Computer und Geräte anzeigen                                       | Netzwerk- und Freigabecenter                                                     |          |                          |                         | e  |
| Verbindung mit einem<br>Netzwerk herstellen                                    |                                                                                  | 6        | Gesamtübersicht anzeigen |                         |    |
| Drahtlosnetzwerke verwalten<br>Eine Verbindung oder ein<br>Netzwerk einrichten | (dieser Computer)                                                                | Internet |                          |                         |    |
| Netzwerkverbindungen<br>verwalten                                              | Nicht verbunden                                                                  |          |                          |                         |    |
| Siehe auch<br>hterietoptionen<br>Symantec LiveUpdate<br>Windows-Firewall       | Es sind Drahtlosnetzwerke verfügbar.<br>Verbindung mit einem Netzwerk herstellen |          |                          |                         |    |

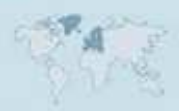

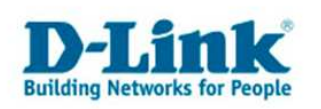

4. In dem nun erscheinenden Fenster können Sie Ihre Drahtlosnetzwerk-Profile anschauen und bei Bedarf konfigurieren oder auch löschen.

Weitergehende Informationen entnehmen Sie bitte der Windows-Hilfe (F1-Taste), der Windows Support Webseite (<u>http://www.microsoft.de</u>) oder fragen Sie wenn erforderlich bei Microsoft nach.

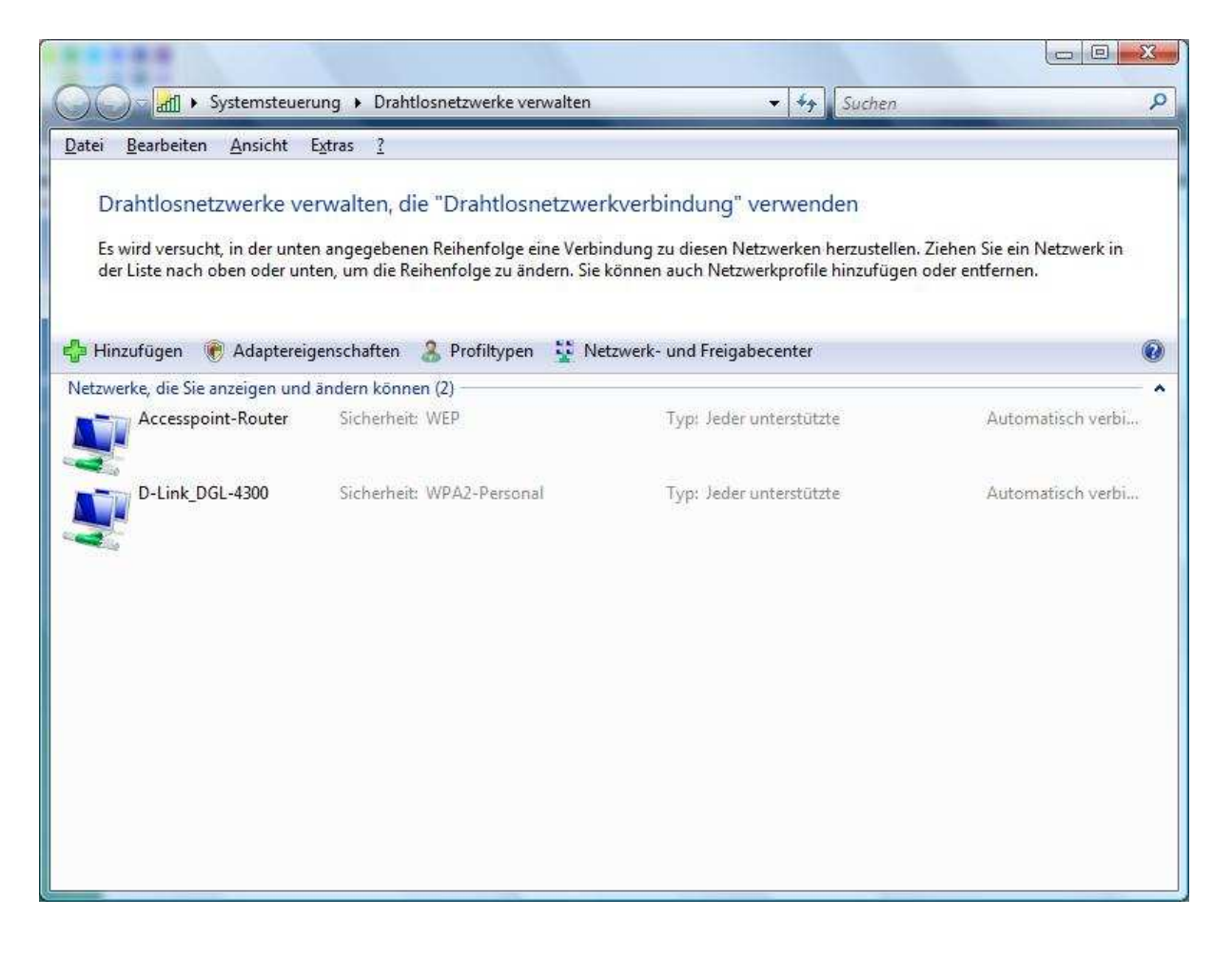

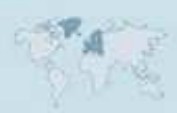